# Instrukcja obsługi platformy klinta hurtowego Infinity Line

#### Spis treści

| 1. Zakładanie konta     | 1 |
|-------------------------|---|
| 2. Wybór produktów      | 2 |
| 3. Zawartość koszyka    | 3 |
| 4. Składanie zamówienia | 6 |

# 1. Zakładanie konta.

W celu zapoznania się z naszą ofertą, należy założyć indywidualne konto klienta , formularz rejestracyjny nowego klienta znajduje się pod linkiem **ZAREJESTRUJ SIĘ** ( zaznaczono na rys. poniżej )

| W koszyku produktów: 0.                                                                                                    | Przejdź do koszyka »                                                                                                    | Zarejestruj się   Zaloguj się                                                 |
|----------------------------------------------------------------------------------------------------|----------------------------------------------------------------------------------------------------|-------------------------------------------------------------------------------|
| infinity lin                                                                                                    | Platforma obsługi<br>klienta hurtowego.                                                                                                    |                                                                               |
|                                                                                                    |                                                                                                    | Jak kupować?   Kontakt                                                        |
| Strona główna                                                                                                    |                                                                                                    |                                                                               |
| • Oferta                                                                                                    | ⊙ Zaloguj się                                                                                                    | Koszyk                                                                        |
| <ul> <li>Klamki wewnętrzne<br/>(102)</li> <li>Klamki zewnętrzne<br/>(40)</li> <li>Szyldy dolne (42)</li> <li>Szyldy górne (13)</li> <li>Tuleje (4)</li> </ul> | E-mail: Hasło: Zaloguj się                                                                                                    | produktów: 0<br>wartość brutto po rabacie:<br>0,00 zł<br>przejdź do koszyka » |
| <ul> <li>Odboje (7)</li> <li>Wkładki (138)</li> <li>Nowości</li> <li>Promocje</li> </ul>                                                                      | <ul> <li>● Informacje dla klientów niezarejestrowanych</li> <li>Witamy w platformie obsługi klienta hurtowego ! 28-04-2014</li> <li>Nie masz jeszcze konta ? Zobacz jakie to proste PRZEJDŹ &gt;&gt;</li> </ul> | szukaj w sklepie                                                              |
| Nowości     KLAMKA WENUS KWU 700     ROZETA KWADRAT CHROM                                                                                                    | Po wysłaniu niezbędnych danych do naszego systemu nastąpi ich weryfikacja oraz aktywacja konta<br>użytkownika o czym zostaną Państwo poinformowani drogą telefoniczną lub e-mial'ową.                           |                                                                               |

- formularz należy rzetelnie wypełnić podając wszystkie wymagane dane,
- po wypełnieniu formularza i wyświetleniu informacji o jego poprawności, na adres e-mail podany przy rejestracji przyjdzie wiadomość o dalszej procedurze rejestracji nowego klienta,
- po zweryfikowaniu danych i warunków nowego klienta przez naszego pracownika, zostanie aktywowane konto klienta, o czym poinformujemy drogą e-mailową.

# 2. Wybór produktów.

Przeglądaj listę kategorii lub skorzystaj z wyszukiwarki, aby znaleźć odpowiedni produkt (zaznaczono na rys. poniżej)

|                                                                                                    |                                                                                    | Jak kupować?   Kontakt                                                        |
|----------------------------------------------------------------------------------------------------|------------------------------------------------------------------------------------|-------------------------------------------------------------------------------|
| ona główna 🔹 Klamki wewnęt                                                                                                    | rzne                                                                               |                                                                               |
| Oferta                                                                                                    | ⊙ Zaloguj się                                                                      | • Koszyk                                                                      |
| <ul> <li>Klamki wewnętrzne<br/>(102)</li> <li>Klamki na szyldzie<br/>krótkim (44)</li> <li>Klamki na szyldzie<br/>długim (51)</li> <li>Stal nierdzewna</li> </ul> | E-mail: Hasło: Zaloguj się<br>» Nie pamiętasz hasła?<br>» Zarejestruj się.         | produktów: 0<br>wartość brutto po rabacie:<br>0,00 zł<br>przejdź do koszyka » |
| INOX (7)<br>► Klamki zewnętrzne<br>(40)<br>► Szyldy dolne (42)<br>► Szyldy górne (13)                                                                             | Klamki wewnętrzne<br>Sorłuj wg: <u>▲ Nazwa produktu   Cena netto przed rabatem</u> | szukaj w sklepie 🔍<br>wyszukiwarka zaawansowana »                             |
| <ul> <li>Tuleje (4)</li> <li>Odboje (7)</li> <li>Wkładki (138)</li> <li>Nowości</li> <li>Promocje</li> </ul>                                                      | KLAMKA ALEX KAL 300 NA ROZETCE SATYNA<br>Dostępność: 💽 duża ilość                  |                                                                               |
| <ul> <li>Nowości</li> <li>klamka wenus kwu 700</li> <li>rozeta kwadrat chrom</li> </ul>                                                                           |                                                                                    |                                                                               |
| ROZETA KWADRAT CHROM                                                                                                    |                                                                                    |                                                                               |

- przy każdym produkcie znajdziesz szczegółowe informacje na jego temat,
- pamiętaj, że zarejestrowani klienci mogą zapamiętać produkty w przechowalni,
- po znalezieniu interesującego Ciebie produktu, dodaj go do koszyka (zaznaczono na rys. poniżej),

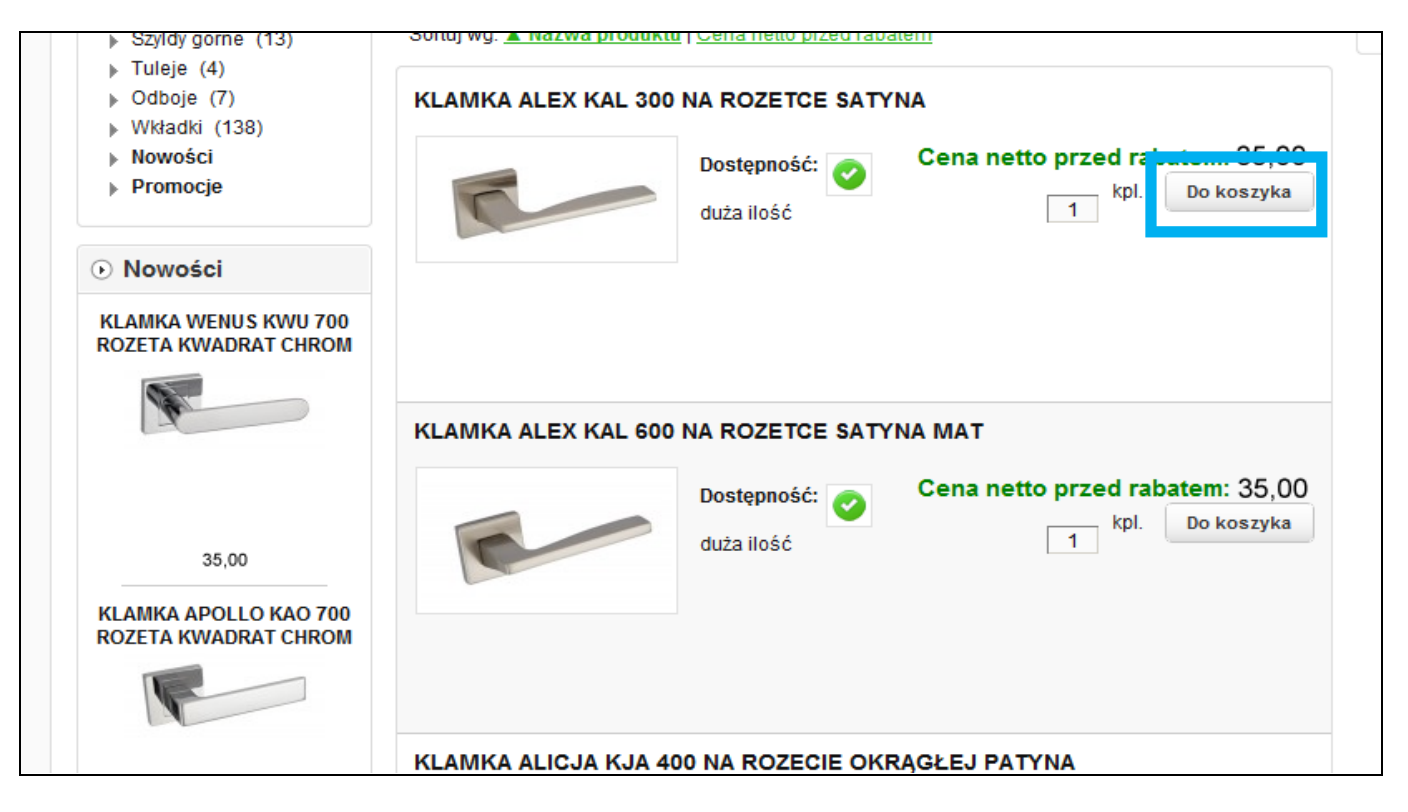

• jeżeli kompletowanie zamówienia jest zakończone - przejdź do koszyka (zaznaczono na rys. poniżej)

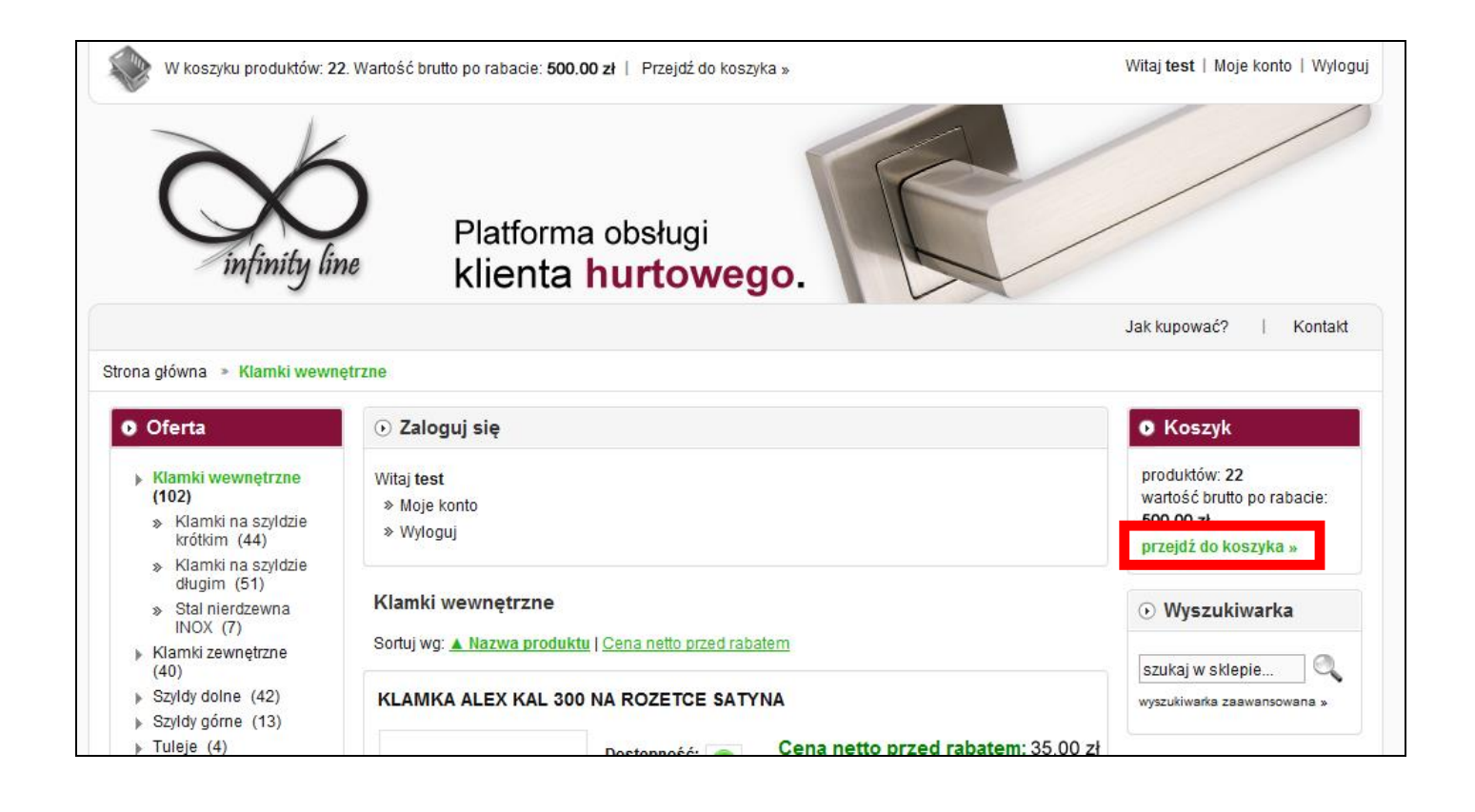

### 3. Zawartość koszyka.

- w koszyku zobaczysz dokładnie, jakie wybrałeś produkty i w jakiej ilości,
- zmień wartość w kolumnie ilość i kliknij na "przelicz", aby dopasować zamówienie ( zaznaczono na rys. poniżej ),

| Strona główna 🔹 Koszyk                                                                               |            |                                                           |                   |                         |            |                |      |                                            |
|----------------------------------------------------------------------------------------------------|------------|-----------------------------------------------------------|-------------------|-------------------------|------------|----------------|------|--------------------------------------------|
| • Oferta                                                                                             | • Zawartoś | ć Twojego k                                               | oszyka            |                         |            |                |      | Koszyk                                     |
| Klamki<br>wewnetrzne (102)                                                                           |            | Produkt                                                   | llość             | ena netto przed rabatem | Twój rabat | Wartość brutto | Usuń | produktów: <b>13</b><br>wartość brutto po  |
| <ul> <li>Klamki zewnętrzne<br/>(40)</li> <li>Szyldy dolne (42)</li> <li>Szyldy dolne (13)</li> </ul> |            | KLAMKA ALE<br>KAL 600 NA<br>ROZETCE<br>SATYNA MAT         | 2 kpl.            | 35,00 zł                | 10%        | 31,50 zł       | 8    | rabacie: 527,11 zł<br>przejdź do koszyka » |
| <ul> <li>Tuleje (4)</li> <li>Odboje (7)</li> <li>Wkładki (138)</li> <li>Nowości</li> </ul>           |            | ROZETA<br>KWADRATOV<br>RGQ 301<br>KLUCZ SATYI             | 2 <sup>kpl.</sup> | 11,00 zł                | 10%        | 9,90 zł        | 8    | • Wyszukiwarka<br>szukaj w sklepie         |
| <ul> <li>Promocje</li> <li>Ostatnio oglądane</li> </ul>                                              | 1          | ROZETA<br>KWADRATOV<br>RGQ 302<br>WKŁADKA<br>SATYNA       | 2 <sup>kpl.</sup> | 11,00 zł                | 10%        | 9,90 zł        | 8    | wyszukiwarka zaawansowana<br>»             |
| SZYLD GORNY RZP 102<br>D 127 mm DŁUGI<br>WKŁADKA SATYNA/<br>CHROM                                    | C          | ROZETA<br>KWADRATOV<br>RGQ 303 WC<br>SATYNA               | 2 <sup>kpl.</sup> | 13,00 zł                | 10%        | 11,70 zł       | 8    |                                            |
| 3                                                                                                    | 1          | KLAMKA<br>CEZAR KCR<br>112P NA SZ.<br>DŁ. WKŁ. SAT<br>CHR | 5 kpl.            | 65,00 zł                | 10%        | 58,50 zł       | 8    |                                            |
| 13,00 zł                                                                                             |            |                                                           | Przelicz          |                         | Razem:     | 527,11 zł      |      |                                            |

• po skompletowaniu zamówienia potwierdź wybrane opcje klikając na przycisk "Zamawiam" ( zaznaczono na rys. poniżej ).

| Promocje                                                          | 100                                                                 | ROZETA<br>KWADRATOWA                                                      |                                           |                                          |                      |            |   | wyszukiwarka zaawansowa<br>» |
|-------------------------------------------------------------------|---------------------------------------------------------------------|---------------------------------------------------------------------------|-------------------------------------------|------------------------------------------|----------------------|------------|---|------------------------------|
| ⊙ Ostatnio oglądane                                               |                                                                     | KGQ 302<br>WKŁADKA<br>SATYNA                                              | 2 kpl.                                    | 11,00 zł                                 | 10%                  | 9,90 zł    | 8 |                              |
| SZYLD GÓRNY RZP 102<br>D 127 mm DŁUGI<br>WKŁADKA SATYNA/<br>CHROM | R                                                                   | ROZETA<br>KWADRATOWA<br>RGQ 303 WC<br>SATYNA                              | kpl.                                      | 13,00 zł                                 | 10%                  | 11,70 zł   | ⊗ |                              |
| 3                                                                 | -                                                                   | KLAMKA<br>CEZAR KCR<br>112P NA SZ.<br>DŁ. WKŁ. SAT/<br>CHR                | 5 kpl.                                    | 65,00 zł                                 | 10%                  | 58,50 zł   | 8 |                              |
| 36,00 zl<br>KLAMKA CEZAR KCR<br>112L NA SZ. DŁ. WKŁ.              |                                                                     |                                                                           | Przelicz                                  |                                          | Razem:               | 527,11 zł  |   |                              |
| SAT/CHROM                                                         | <ul> <li>Kurier Fe<br/>ustalonego indy<br/>przy wystawia</li> </ul> | ITIET FECIEX<br>IdEx Naliczanie I<br>/widualnie minimum I<br>Iniu FV VAT. | Kosztu dostawy uza<br>ogistycznego, które | ależnione jest od<br>będzie uwzględnione | 18,45 zł<br>18,45 zł |            |   |                              |
| 60,00 zl                                                          | Płatność: Prz<br>Przelew -<br>Pobranie                              | z <b>elew - termin</b><br>termin (wg. us<br>płatność przy o               | staleń indywidualny<br>odbiorze           | ch z klientem )                          |                      |            |   |                              |
| KLAMKA ALEX KAL 300                                               |                                                                     | Twó                                                                       | j rabat 10%:                              |                                          | -105,41 zł           |            |   |                              |
| NA ROZETCE SATYNA                                                 |                                                                     | Do za                                                                     | płaty brutto:                             |                                          | 440,15 zł            |            |   |                              |
| 0                                                                 | Kontynuu                                                            | j zakupy                                                                  |                                           |                                          |                      | Zamawiam » |   |                              |

forma płatności jest ustalona indywidualnie z klientem, informacja ta umieszczona jest w karcie klienta, koszt wysyłki uzależniony jest od spełnienia minimum logistycznego wartości netto zamówienia, jego wysokość podana jest w karcie klienta, dostęp do w.w. danych można uzyskać klikacjąć "Moje konto" ( zaznaczono na rys. poniżej ), a następnie przycisk "Sprawdź warunki sprzedaży" (zaznaczono na rys. poniżej)

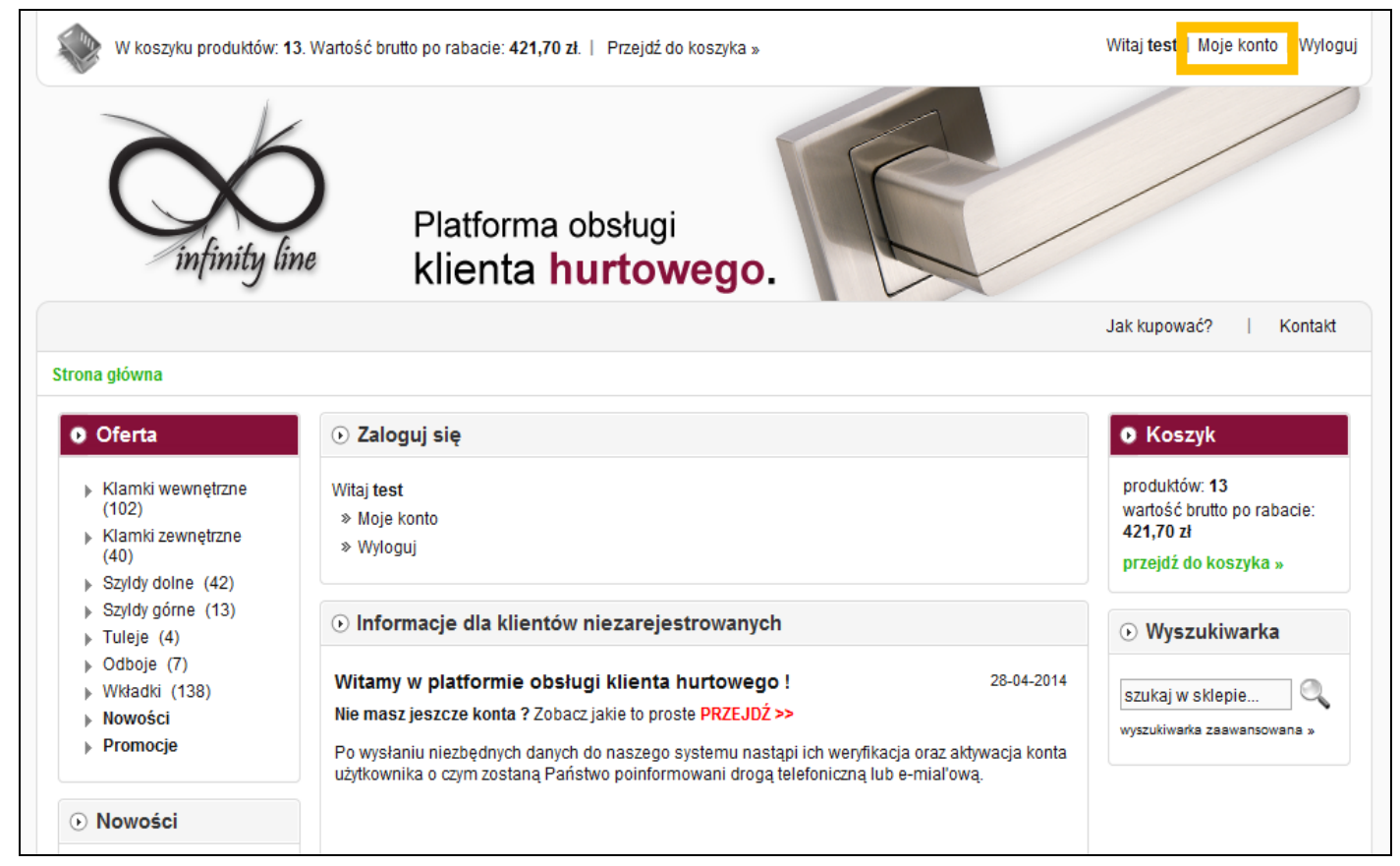

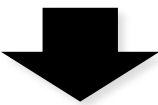

| infinity lin                                                                                                   | Platforma obsługi<br>klienta hurtowego.        |                                                                                                |
|----------------------------------------------------------------------------------------------------|------------------------------------------------|------------------------------------------------------------------------------------------------|
|                                                                                                    |                                                | Jak kupować?   Kontakt                                                                         |
| Strona główna                                                                                                  |                                                |                                                                                                |
| • Oferta                                                                                                    | ⊙ Zaloguj się                                  | Koszyk                                                                                         |
| <ul> <li>Klamki wewnętrzne<br/>(102)</li> <li>Klamki zewnętrzne<br/>(40)</li> <li>Szyldy dolne (42)</li> </ul> | Witaj <b>test</b><br>» Moje konto<br>» Wyłoguj | produktów: <b>13</b><br>wartość brutto po rabacie:<br><b>421,70 zł</b><br>przejdź do koszyka » |
| <ul> <li>Szyldy górne (13)</li> <li>Tuleie (4)</li> </ul>                                                      | Panel klienta                                  | • Wyszukiwarka                                                                                 |
| <ul> <li>&gt; Odboje (7)</li> <li>&gt; Wkładki (138)</li> <li>&gt; Nowości</li> <li>&gt; Promocje</li> </ul>   | Ustawienia konta                               | SZUKAJ W SKIEpie                                                                               |
| <ul> <li>Nowości</li> <li>KLAMKA WENUS KWU 700<br/>ROZETA KWADRAT CHROM</li> </ul>                             | Sprawdź warunki<br>sprzedaży<br>Zmień hasło    |                                                                                                |
| S.                                                                                                    | Adres na fakturze Adres do dostawy             |                                                                                                |

#### 4. Składanie zamówienia.

- wprowadź dane do faktury oraz wysyłki towaru ( jeśli wcześniej dane te nie zostały wprowadzone ),
- aby zamówienie wysłać na inny adres, zaznacz "inny adres wysyłki" i podaj odpowiednie dane ( zaznaczono na rys. poniżej ),
- ewentualne dodatkowe informacje o realizacji zamówienia umieść w polu "uwagi" ( zaznaczono na rys. poniżej ),
- po kliknięciu na "Podsumowanie" zobaczysz komplet podanych przez Ciebie informacji ( zaznaczono na rys. poniżej ) ,

| 🕽 Oferta                                        | ● Twoje dane       |                        |                                 | Koszyk                                             |
|-------------------------------------------------|--------------------|------------------------|---------------------------------|----------------------------------------------------|
| <ul> <li>Klamki wewnętrzne<br/>(102)</li> </ul> | * Imię:            | Jan                    |                                 | produktów: <b>13</b><br>wartość brutto po rabacie: |
| Klamki zewnętrzne                               | * Nazwisko:        | Kowalski               |                                 | 421,70 zł                                          |
| (40)                                            | * Telefon:         | 789111222              | Format liczbowy, np.: 123456789 | przejdź do koszyka »                               |
| Szyldy dolne (42)                               | * E-mail:          | test@onet.pl           |                                 |                                                    |
| Szyluy gome (13) Tuleie (4)                     |                    |                        |                                 | • Wyszukiwarka                                     |
| Odboie (7)                                      | Dane adresowe      |                        |                                 | ,                                                  |
| Wkładki (138)                                   | Destance education |                        |                                 | szukai w sklepie                                   |
| Nowości                                         | Dostępne adresy:   | test, test 1, vvola    | •                               | wyszukiwarka zaawansowana »                        |
| Promocje                                        |                    | osoba prywatna 💌 firma | а                               |                                                    |
|                                                 | * Nazwa firmy:     | PHU Drzwi              |                                 |                                                    |
| Ostatnio ogladane                               | * NIP:             | 8681907603             |                                 |                                                    |
| o statilio oglądalie                            | * Ulica i nr domu: | UI. Miodowa 3          | Np.: Mickiewicza 6/24           |                                                    |
| SZYLD GÓRNY RZP 102 D                           | * Kod pocztowy:    | 62-225                 | Format dla Polski: xx-xxx       |                                                    |
| SATYNA/CHROM                                    | * Miasto:          | Warszawa               |                                 |                                                    |
|                                                 | Kraj               | Palaka                 | •                               |                                                    |
|                                                 |                    | 🗌 Inny adres wysyłki   |                                 |                                                    |
| 8                                               | Dodatkowe inform   | acie                   |                                 |                                                    |
| -                                               | Dodatione minim    |                        |                                 |                                                    |
|                                                 |                    |                        |                                 |                                                    |
| 36,00 zl                                        | Uwagi              |                        |                                 |                                                    |
| KI AMKA CEZAR KCR 112                           | C nugi             |                        |                                 |                                                    |
| NA SZ. DŁ. WKŁ. SAT/                            |                    |                        |                                 |                                                    |
| CHROM                                           | « Wstecz           |                        | Podsumowanie »                  | 1                                                  |
|                                                 | W HOLOUZ           |                        | Pousuniowanie »                 |                                                    |

kliknięcie na przycisku "Złóż zamówienie" oznacza potwierdzenie zakupu (zaznaczono na rys. poniżej),

| 127 mm DŁUGI WKŁADKA<br>SATYNA/CHROM                               | CEZAR KCR<br>112P NA SZ.<br>DŁ. WKŁ. SAT/<br>CHR                                                                                                    | 5 kpl.                                        | 65,00 zł                                                                                                    | 10%        | 58,50 zł  |
|--------------------------------------------------------------------|----------------------------------------------------------------------------------------------------|-----------------------------------------------|----------------------------------------------------------------------------------------------------|------------|-----------|
| 36,00 zl<br>KLAMKA CEZAR KCR 112L<br>NA SZ. DŁ. WKŁ. SAT/<br>CHROM | Adres do dostawy<br>Jan Kowalski<br>PHU Drzwi<br>UI. Miodowa 3<br>62-225, Warszawa<br>Polska<br>789111222<br>Informacje<br>Wybrana forma dostawy:<br>Wybrana forma dostawy:<br>Wybrana forma dostawy: | Kurier FedEx (<br>Przelew - term<br>105,41 zł | Adres na fakturze<br>test<br>NIP: 8681907603<br>test 1<br>62-225, Warszawa<br>Polska<br>789111222<br>18,45 zł)<br>in |            |           |
| 65,00 zl                                                           | « Wstecz                                                                                                    |                                               | Do zapłat                                                                                                    | ty brutto: | 440,15 zł |
| KLAMKA ALEX KAL 300 NA<br>ROZETCE SATYNA                           |                                                                                                    |                                               |                                                                                                    |            |           |

• odbierz wiadomość email i kliknij na link potwierdzający złożenie zamówienia.

Pamiętaj, że tylko zarejestrowani klienci mogą w pełni korzystać z możliwości naszej platformy.